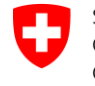

Schweizerische Eidgenossenschaft Confédération suisse Confederazione Svizzera Confederaziun svizra **Bundeskanzlei BK** Zentrale Sprachdienste, Sektion Terminologie

## TERMDAT

Kurzanleitung

www.termdat.ch

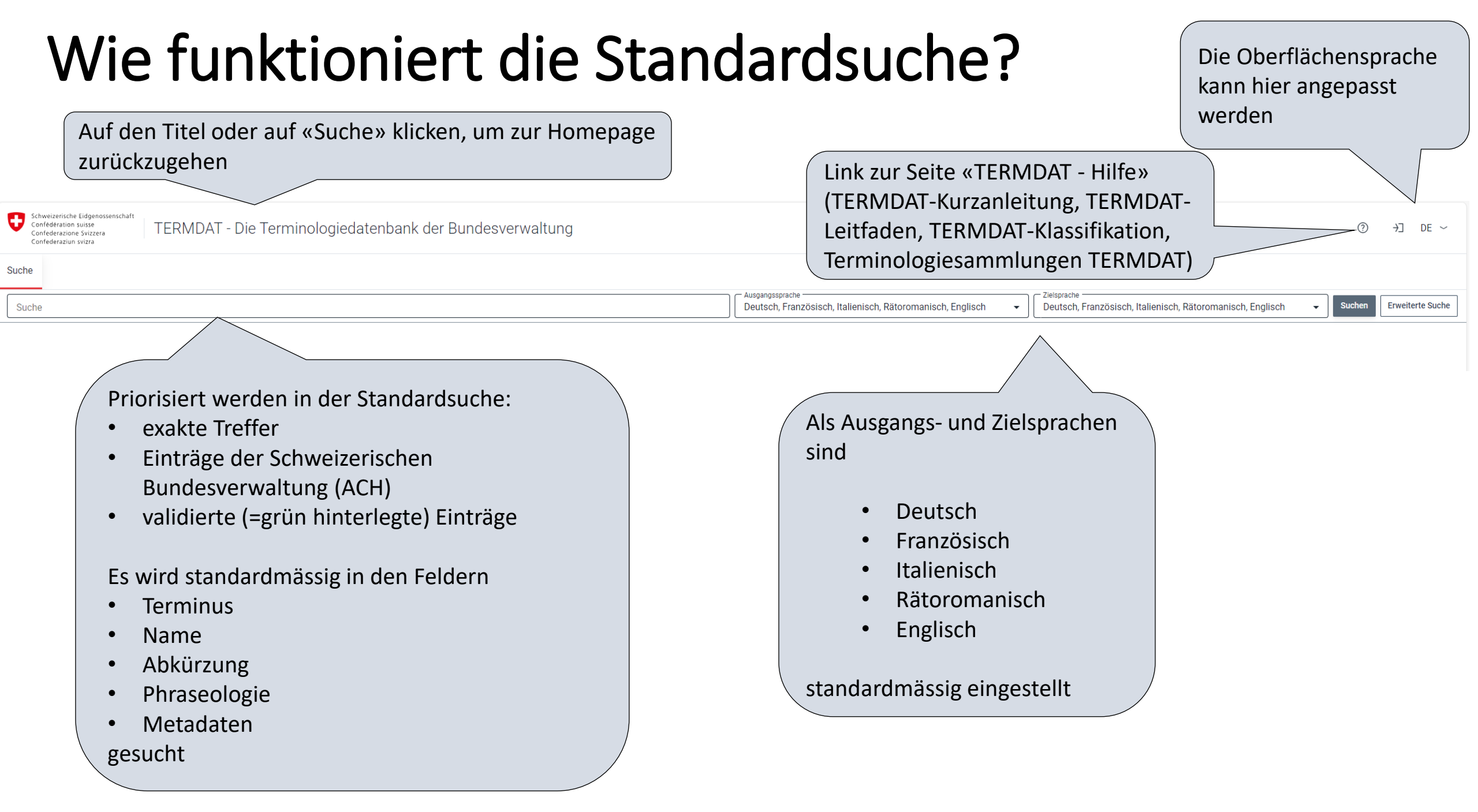

### Wie funktioniert die Standardsuche? Suchbeispiel «Heim»

**TERMDAT** bietet eine exakte Suche: Priorisiert werden diejenigen Treffer, die genau die gesuchte Zeichenkette enthalten. Mit «\*» vor- oder nach dem Suchbegriff kann die Suche erweitert werden (z.B. «\*Steuer» liefert auch «Einfuhrsteuer», «Mehrwertsteuer», Einkommenssteuer»)

| Steuer                                                 | 1 |
|--------------------------------------------------------|---|
| impôt                                                  |   |
| imposta                                                |   |
| taglia                                                 |   |
| tax                                                    |   |
| STE07 – Terminologie des schweizerischen Steuersystems |   |

| Steuer                                                          | 2 |
|-----------------------------------------------------------------|---|
| parre                                                           |   |
| imone                                                           |   |
| udder                                                           |   |
| SSM01 — Terminologie der Eidgenössischen Sportschule Magglingen |   |

| direkte Steuer                                         | 3 |
|--------------------------------------------------------|---|
| mpôt direct                                            |   |
| mposta diretta                                         |   |
| direct tax                                             |   |
| STE07 — Terminologie des schweizerischen Steuersystems |   |

### Funktionen, die die Suche vereinfachen

| Schweizerische Eidgenossenschaft<br>Confederation suiszera<br>Confederazione Svizzera<br>Confederaziun svizza                                                                              | TERMDAT er<br>sucht man z.<br>auch « <i>fédéra</i> | kennt Zeiche<br>B. nach « <i>fei</i><br>V/» gefunder                                                                                                    | enäquivalente:<br><i>deral»,</i> wird<br>n                                                                                                    |                                                                                                    |                                                                                    |                                                                                                    | ⑦ →] DE ~               |
|----------------------------------------------------------------------------------------------------|----------------------------------------------------|----------------------------------------------------------------------------------------------------|----------------------------------------------------------------------------------------------------|----------------------------------------------------------------------------------------------------|------------------------------------------------------------------------------------|----------------------------------------------------------------------------------------------------|-------------------------|
| federal                                                                                                    |                                                    |                                                                                                    |                                                                                                    | Deutsch, Französisch, Italienisch, Rätoromanisch, Englisch                                                                                                    | Deutsch, Fra                                                                       | anzösisch, Italienisch, Rätoromanisch, Englisch 🛛 👻                                                                                                    | Suchen Erweiterte Suche |
| - 25 von 10932 Treffern<br>Anzahl anzuzeiger                                                                                                    |                                                    | Kopfdaten ausblenden                                                                                                    | Anzeige<br>Vollständig •                                                                                                    |                                                                                                    | (                                                                                  | - Konfdaten -                                                                                                    |                         |
| eldgenössisch – eldg.<br>fédéral – féd.<br>federal<br>ABR89 – Abkürzungen der Dienststellen der schweizerischen Bundesverwalt<br>schweizerische Abkürzungen                                | Nar Que Abi Que Lung und weitere Def Que           | me<br>elle Name<br>kürzung<br>elle Abkürzung<br>finition<br>elle Definition                                                                                                    | Bundeskanzlei<br>Bundesverfassung<br>BK<br>Regierungs- und V<br>172.010.1, Stand 2<br>Stabsstelle des Bu<br>zwischen Regierun<br>nach Bundesverfa: | , Art. 179 (SR 101, Stand 2022-02)<br>erwaltungsorganisationsverordnung, Anh. 1, Liste der Verwaltungseinheiten der Bundesverw<br>023-01)<br>ndesrats, die von einer Bundeskanzlerin oder einem Bundeskanzler geleitet wird und eine<br>1g, Bundesverwaltung, Bundesversammlung und Öffentlichkeit hat.<br>1 sung, Art. 179 (SR 101, Stand 2022-02) und Organisationsverordnung BK, Art. 1 Abs. 1 (SR                                                                                                    | valtung (SR<br>Scharnierfunktion<br>172.210.10, Stand                              | Eintrags-ID<br>Eintrags-ID<br>3053<br>Terminologiebüro<br>ACH - Schweizerische Bundesverwaltung<br>Terminologiesammlung<br>ADFA23 - Bezeichnungen der Organisationseinheiten der Bundesverwa<br>Glossare<br>WAH11 - ABC der politischen Rechte | łtung                   |
| tribunaux fédéraux<br>tribunaux fédéraux<br>tribunaux de la Confédération<br>tribunali della Confédérazione<br>t <del>ribunali federali</del><br>tribunals federals                        | Anı Que                                            | 2023-09)         Anmerkung       USG: official, bevorzugt; EXP: die Bundeskanzlei plant, koordiniert, berät, organisiert Entscheidverf         Auftrag des Bundesrats Kontrollaufgaben (a); 1848-1895 unter der Aufsicht des Departements der         der Aufsicht des Politischen Departements (c); 1914 dem Bundesrat zugeordnet (d); HIS: seit 1844         Quelle Anmerkung       (USG) BK, Sektion Terminologie, 2013; (a) HU. Will, BK, Sektion Politische Rechte, 2011; (b) BG Org.         Art. 24 Abs. 2 und Art. 30 (aufgehoben, Eidg. Gesetzsammlung 1848-50 58 und 62); (c) BB Änderum,       Bundesrates, Art. 23 Abs. 9 (aufgehoben, AS 1895-96 190); (d) BG Bundesverwaltung Art. 19 (aufgehoben, AS 1895-96 190); (d) BG Bundesverwaltung Art. 19 (aufgehoben, AS 1895-96 190); (d) BG Bundesverwaltung Art. 19 (aufgehoben, AS 1895-96 190); (d) BG Bundesverwaltung Art. 19 (aufgehoben, AS 1895-96 190); (d) BG Bundesverwaltung Art. 19 (aufgehoben, AS 1895-96 190); (d) BG Bundesverwaltung Art. 19 (aufgehoben, AS 1895-96 190); (d) BG Bundesverwaltung Art. 19 (aufgehoben, AS 1895-96 190); (d) BG Bundesverwaltung Art. 19 (aufgehoben, AS 1895-96 190); (d) BG Bundesverwaltung Art. 19 (aufgehoben, AS 1895-96 190); (d) BG Bundesverwaltung Art. 19 (aufgehoben, AS 1895-96 190); (d) BG Bundesverwaltung Art. 19 (aufgehoben, AS 1895-96 190); (d) BG Bundesverwaltung Art. 19 (aufgehoben, AS 1895-96 190); (d) BC Bundesverwaltung Art. 19 (aufgehoben, AS 1895-96 190); (d) BC Bundesverwaltung Art. 19 (aufgehoben, AS 1895-96 190); (d) BC Bundesverwaltung Art. 19 (aufgehoben, AS 1895-96 190); (d) BC Bundesverwaltung Art. 19 (aufgehoben, AS 1895-96 190); (d) BC Bundesverwaltung Art. 19 (aufgehoben, AS 1895-96 190); (d) BC Bundesverwaltung Art. 19 (aufgehoben, AS 1895-96 190); (d) BC Bundesverwaltung Art. 19 (aufgehoben, AS 1895-96 190); (d) BC Bundesverwaltung Art. 19 (a |                                                                                                    | rzugt; EXP: die Bundeskanzlei plant, koordiniert, berät, organisiert Entscheidverfahren und<br>srats Kontrollaufgaben (a); 1848-1895 unter der Aufsicht des Departements des Innern (b<br>olitischen Departements (c); 1914 dem Bundesrat zugeordnet (d); HIS: seit 1848<br>Terminologie, 2013; (a) HU. Will, BK, Sektion Politische Rechte, 2011; (b) BG Organisation d<br>Art. 30 (aufgehoben, Eidg. Gesetzsammlung 1848-50 58 und 62); (c) BB Änderung BB Organ<br>33 Abs. 9 (aufgehoben, AS 1895-96 190); (d) BG Bundesverwaltung Art. 19 (aufgehoben, BS ) | l übernimmt im<br>); 1895-1914 unter<br>des Bundesrates,<br>nisation des<br>I 264) | ter Position im Begriffssystem<br>1 BK<br>Bearbeitungsstatus<br>Validiert<br>7 unerliseiskeiteorde                                                                                                    |                         |
| dretgiras federalas<br>federal courts<br>AUT24 – Bezeichnungen der schweizerlschen Bundesbehörden (ohne Bunde                                                                              | esverwaltung) ( Que                                | me<br>elle Name<br>merkung<br>elle Anmerkung                                                                                                    | Schweizerische Bu<br>Schweizerische Bu<br>EXP: v. a. in intern<br>BK, Sektion Termin                                                               | <b>undeskanzlei</b><br>ndeskanzlei ( <u>internet, 2023-05-08</u> )<br>ationalen Kontexten und im Impressum von Publikationen<br>ologie, 2011                                                                                                    |                                                                                    | 3 - Sprachlich/formal überprüft<br>Fach-/Sachgebiete<br>ÖFFENTLICHE VERWALTUNG<br>Behörden / Institutionen / Organisationen / Unternehmen<br>POLITIK                                                                                           |                         |
| Bundeskanzlei – BK<br>Schweizerische Bundeskanzlei<br>Chancellerie fédérale – ChF<br>Chancellerie fédérale suisse<br>Chancellerie de la Confédération suisse<br>Cancelleria federale – CaF | 3 Nai<br>Qui<br>Qui                                | Französisch<br>me<br>elle Name<br>kürzung<br>elle Abkürzung                                                                                                    | <b>Chancellerie fédé</b><br>Constitution fédéra<br><b>ChF</b><br>O Organisation du                                                                 | <b>ale</b><br>sle, art. 179 (RS 101, état 2022-02)<br>gouvernement et de l'administration, ann. 1, Liste des unités de l'administration fédérale (RS                                                                                                    | 5 172.010.1, état                                                                  | Eingehende Verweise     Änderungsstand     Erstellt: 20.04.2011, 02:00:00     Geändert: 16.07.2024, 10:50:10     Rückmeldung zum Eintrag senden                                                                                                |                         |
| Cancelleria federale svizzera<br>Cancelleria della Confederazione svizzera<br>Chanzlia federala – ChF<br>Chanzlia da la Confederaziun svizra<br>Federal Chancellerv – FCh                  | Qui Ant                                            | inition<br>elle Definition<br>merkung                                                                                                    | 2023-01)<br>État-major du Con<br>gouvernement, l'ad<br>d'après Constitutio<br>USG: officiel, cours                                                 | seil fédéral dirigé par la chancelière ou le chancelier de la Confédération et qui joue un rôle<br>Iministration fédérale, l'Assemblée fédérale et le public.<br>n fédérale (RS 101, état 2022-02) et O Organisation ChF, art. 1 al. 1 (RS 172.210.10, état 202<br>Int, privilégié; EXP: la Chancellerie fédérale exerce une fonction de planification, de coordir<br>co dos procédures de décision et effectue des contrôles our mondat du Conseil fédéral (c                                                                                                  | e charnière entre le<br>23-09)<br>nation et de                                     |                                                                                                    | )                       |

### Funktionen, die die Suche vereinfachen

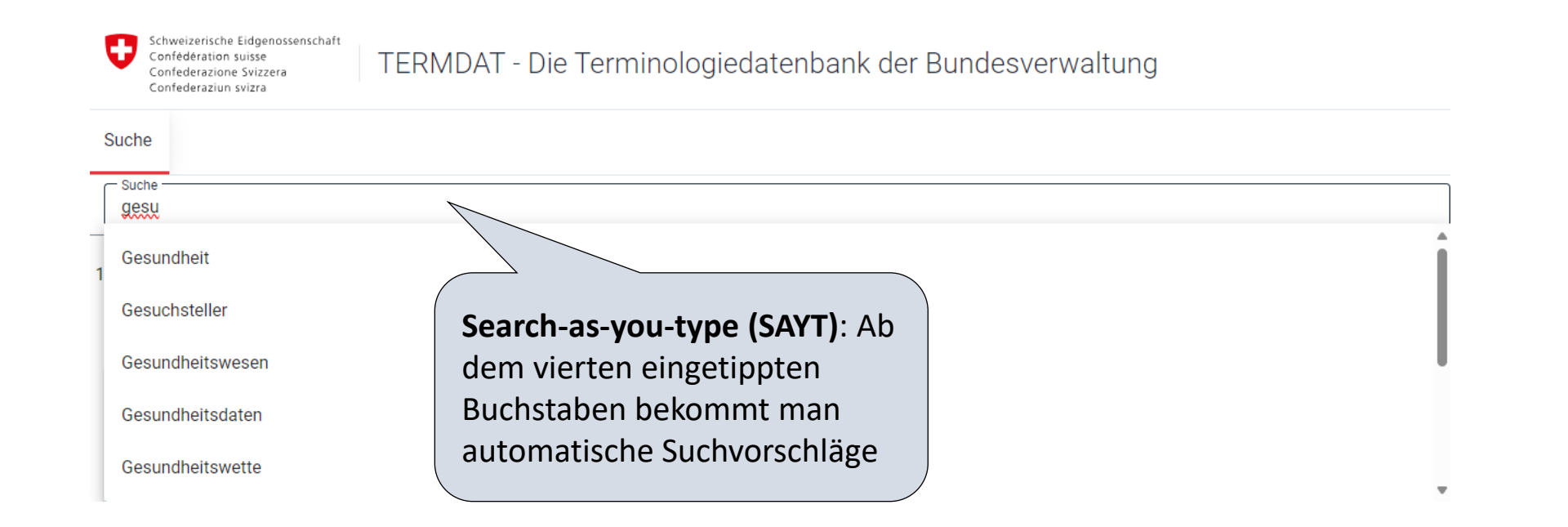

### Sprachen: benutzerdefinierte Einstellungen

Ausgangs- und Zielsprachen können entsprechend der eigenen Arbeitssprachen ausgewählt werden. Die einmal eingestellten Ausgangs- und Zielsprachen bleiben für alle nachfolgenden Suchen ausgewählt, bis der Benutzer diese Einstellung ändert. Es müssen mindestens eine Ausgangs- und eine Zielsprache ausgewählt werden.

?

→] DE ~

Beispiel: Deutsch und Italienisch als Ausgangs- und Zielsprache.

TERMDAT - Die Terminologiedatenbank der Bundesverwaltung

Confédération suisse

Confederazione Svizzera

Suche Zielsprach usgangssprac Suchen Erweiterte Suche Suche Deutsch, Italienisch Deutsch, Italienisch --Alle auswählen / Auswahl aufheben Deutsch Französisch Italienisch Rätoromanisch Enalisch Latein Dänisch Finnisch Niederländisch Portugiesisch Schwedisch Spanisch

### Die Suchergebnisse verstehen: die Trefferliste

Neben den Termini und ihren Äquivalenten bietet die Trefferliste viele weitere Informationen:

Seltene, veraltete und zu vermeidende Benennungen werden nun auch in der Trefferliste als solche gekennzeichnet (ausgegraut bzw. durchgestrichen)

Code und Titel der Terminologiesammlung

> **Gelb** = Einträge der Sektion Terminologie (ACH), die in Bearbeitung sind

| Berufsschule                                                                                                    |  |
|----------------------------------------------------------------------------------------------------|--|
| Gewerbeschule                                                                                                    |  |
| école professionnelle                                                                                                    |  |
| école des arts et métiers                                                                                                    |  |
| scuola professionale di base                                                                                                    |  |
| scuola professionale                                                                                                    |  |
| scuola per apprendisti                                                                                                    |  |
| scuola professionale per apprendisti                                                                                                    |  |
| scuola professionale artigianale industriale                                                                                                    |  |
| scola professiunala spezialisada                                                                                                    |  |
| vocational school                                                                                                    |  |
| upper-secondary vocational school                                                                                                    |  |
| upper-secondary level vocational school                                                                                                    |  |
| VET school                                                                                                    |  |
| SBFIB19 – Berufsbildungsterminologie                                                                                                    |  |
|                                                                                                    |  |
| Berufsfachschule                                                                                                    |  |
| Berufsfachschule<br>                                                                                                    |  |
| Berufsfachschule<br>école de la formation professionnelle<br>école professionnelle<br>TVS22 – Terminologie der Staatskanzlei des Kantons Wallis                                                                                                    |  |
| Berufsfachschule<br>école de la formation professionnelle<br>école professionnelle<br>TVS22 – Terminologie der Staatskanzlei des Kantons Wallis                                                                                                    |  |
| Berufsfachschule<br>école de la formation professionnelle<br>école professionnelle<br>TVS22 – Terminologie der Staatskanzlei des Kantons Wallis<br>Berufsfachschule                                                                                                    |  |
| Berufsfachschule<br>école de la formation professionnelle<br>école professionnelle<br>TVS22 – Terminologie der Staatskanzlei des Kantons Wallis<br>Berufsfachschule<br>école professionnelle                                                                                                    |  |
| Berufsfachschule<br>école de la formation professionnelle<br>école professionnelle<br>TVS22 – Terminologie der Staatskanzlei des Kantons Wallis<br>Berufsfachschule<br>école professionnelle<br>TVS22 – Terminologie der Staatskanzlei des Kantons Wallis                                                                                                    |  |
| Berufsfachschule<br>école de la formation professionnelle<br>école professionnelle<br>TVS22 – Terminologie der Staatskanzlei des Kantons Wallis<br>Berufsfachschule<br>école professionnelle<br>TVS22 – Terminologie der Staatskanzlei des Kantons Wallis<br>Kaufmännische Berufsschule – KBS                                                                                                    |  |
| Berufsfachschule<br>école de la formation professionnelle<br>école professionnelle<br>TVS22 – Terminologie der Staatskanzlei des Kantons Wallis<br>Berufsfachschule<br>école professionnelle<br>TVS22 – Terminologie der Staatskanzlei des Kantons Wallis<br>Kaufmännische Berufsschule – KBS<br>Kaufmännische Berufsschule Freiburg                                                                                                    |  |
| Berufsfachschule<br>école de la formation professionnelle<br>école professionnelle<br>TVS22 – Terminologie der Staatskanzlei des Kantons Wallis<br>Berufsfachschule<br>école professionnelle<br>TVS22 – Terminologie der Staatskanzlei des Kantons Wallis<br>Kaufmännische Berufsschule – KBS<br>Kaufmännische Berufsschule Freiburg<br>forderen fordingen Understeinigen ED10                                                                                                    |  |
| Berufsfachschule<br>école de la formation professionnelle<br>école professionnelle<br>TVS22 – Terminologie der Staatskanzlei des Kantons Wallis<br>Berufsfachschule<br>école professionnelle<br>TVS22 – Terminologie der Staatskanzlei des Kantons Wallis<br>Kaufmännische Berufsschule – KBS<br>Kaufmännische Berufsschule Freiburg<br>école professionnelle commerciale – EPAC                                                                                                    |  |
| Berufsfachschule         école de la formation professionnelle         école professionnelle         TVS22 – Terminologie der Staatskanzlei des Kantons Wallis         Berufsfachschule         école professionnelle         TVS22 – Terminologie der Staatskanzlei des Kantons Wallis         Kaufmännische Berufsschule – KBS         Kaufmännische Berufsschule Freiburg         école professionnelle commerciale – EPAC         école professionnelle commerciale de Fribourg                                                                                          |  |
| Berufsfachschule         école de la formation professionnelle         école professionnelle         TVS22 – Terminologie der Staatskanzlei des Kantons Wallis         Berufsfachschule         école professionnelle         TVS22 – Terminologie der Staatskanzlei des Kantons Wallis         Kaufmännische Berufsschule – KBS         Kaufmännische Berufsschule Freiburg         école professionnelle commerciale – EPAC         école professionnelle commerciale de Fribourg         scuola professionale commerciale – SPC                                           |  |
| Berufsfachschule<br>école de la formation professionnelle<br>école professionnelle<br>TVS22 – Terminologie der Staatskanzlei des Kantons Wallis<br>Berufsfachschule<br>école professionnelle<br>TVS22 – Terminologie der Staatskanzlei des Kantons Wallis<br>Kaufmännische Berufsschule – KBS<br>Kaufmännische Berufsschule – KBS<br>Kaufmännische Berufsschule Freiburg<br>école professionnelle commerciale – EPAC<br>école professionnelle commerciale de Fribourg<br>scuola professionale commerciale – SPC<br>EDU00 – Terminologie des Bildungswessens Bund und Kantone |  |

**Grün** = validierte Einträge der Sektion Terminologie (ACH)

**Grau** = Einträge, die nicht von der Sektion Terminologie erfasst worden sind (z. B. kantonale Einträge oder Einträge anderer Terminologiebüros). Den Bearbeitungsstatus entnimmt man dem Eintragskopf.

Abkürzungen werden neu neben demjenigen Synonym angezeigt, auf den sie sich beziehen

### Wie funktioniert die erweiterte Suche?

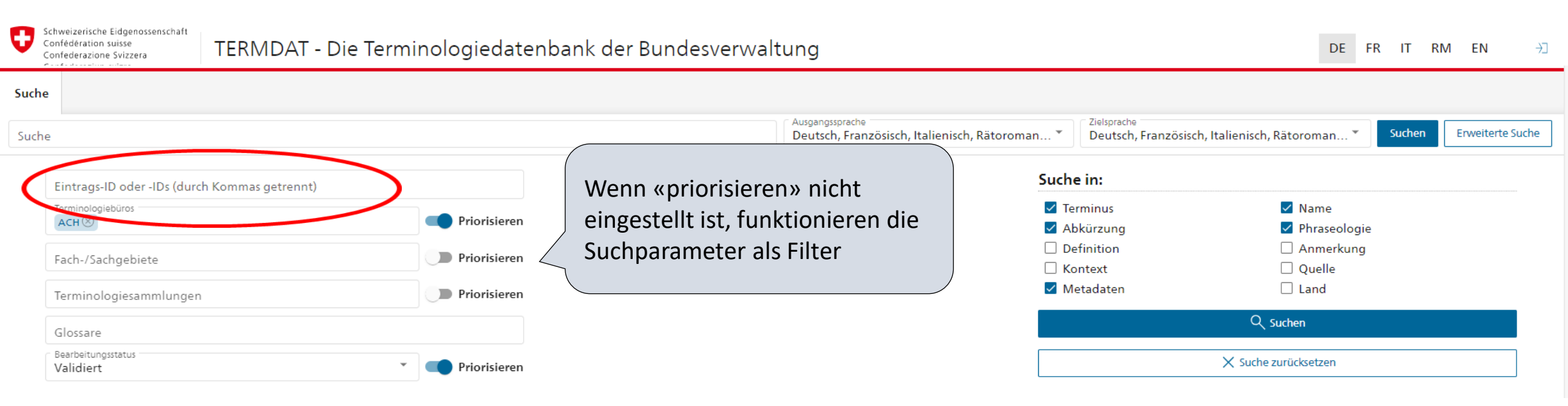

Die erweiterte Suche wird verwendet, um die Suchergebnisse gezielt zu reduzieren. Dabei können Suchkriterien priorisiert oder neu als **Filter** verwendet werden – auch kombiniert. Man kann z.B. ein Fachgebiet priorisieren oder die Einträge einer Terminologiesammlung ausfiltern. Wird z. B. «priorisieren» für die T-Sammlung INFEC20 eingestellt, so werden zuerst die Treffer aus dieser T-Sammlung angezeigt und anschliessend alle weiteren Treffer auch aus anderen T-Sammlungen . Wird «priorisieren» nicht aktiviert, so werden nur Treffer aus dieser T-Sammlung angezeigt (Filter). In der neusten Version von TERMDAT wurde die Möglichkeit eingeführt Einträge anhand ihrer **ID** zu suchen: Dazu reicht es, die Nummer im Suchfeld eintippen. Möchte man nach mehreren Einträgen suchen, müssen die IDs durch ein Komma getrennt werden. Die ID eines Eintrages findet man im Eintragskopf (oben rechts, siehe Seite 10).

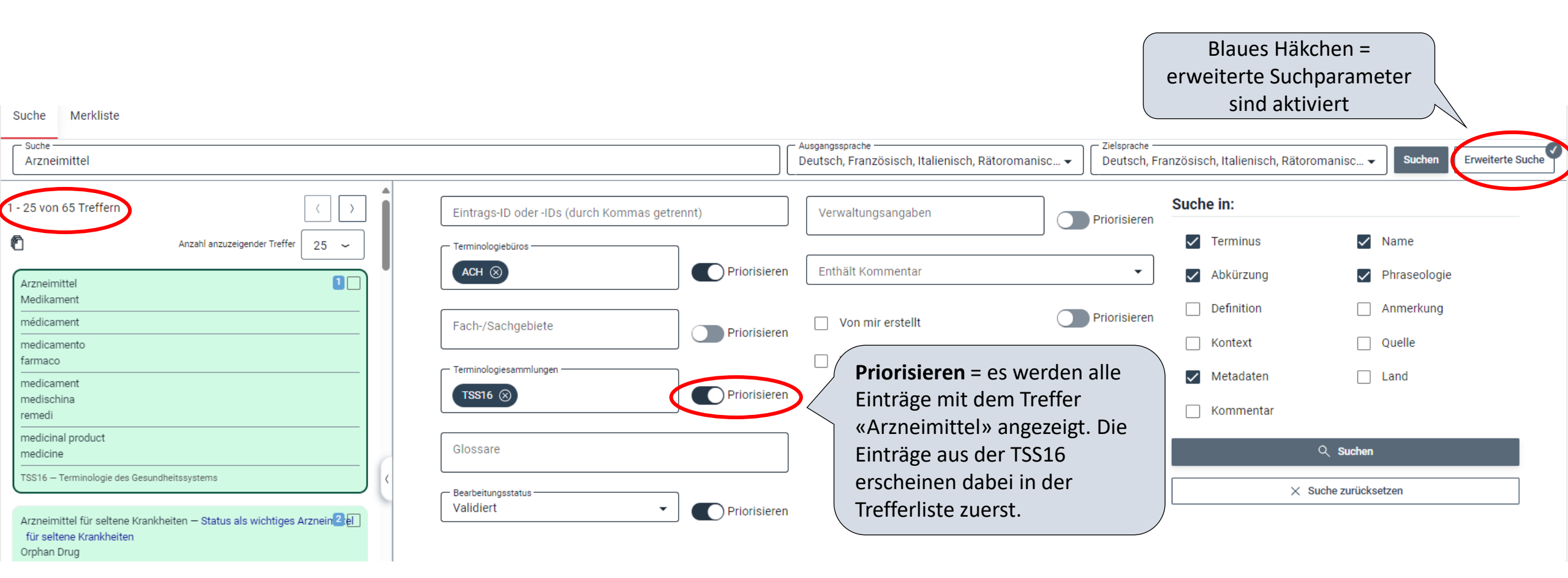

| Suche Merkliste                                                                                                    |                                   |               |                                                                     |                              |                               |                                   |
|----------------------------------------------------------------------------------------------------|-----------------------------------|---------------|---------------------------------------------------------------------|------------------------------|-------------------------------|-----------------------------------|
| Suche — Arzneimittel                                                                                                   |                                   |               | usgangssprache<br>Deutsch, Französisch, Italienisch, Rätoromanisc 🕶 | Zielsprache —<br>Deutsch, Fr | anzösisch, Italienisch, Rätor | omanisc  Sucher Erweiterte Sucher |
| - 7 von 7 Treffern                                                                                                    | Eintrags-ID oder -IDs (durch Komm | nas getrennt) | Verwaltungsangaben                                                  | Priorisieren                 | Suche in:                     |                                   |
| Anzahl anzuzeigender Treffer 25 ~                                                                                      | - Terminologiebüros               |               |                                                                     |                              | Terminus                      | Name                              |
| Arzneimittel                                                                                                    | ACH 🛞                             | Priorisieren  | Enthält Kommentar                                                   | •                            | Abkürzung                     | Phraseologie                      |
| Medikament                                                                                                    |                                   |               |                                                                     | Priorisieren                 | Definition                    | Anmerkung                         |
| nedicament                                                                                                    | Fach-/Sachgebiete                 | Priorisieren  | Von mir erstellt                                                    |                              | Kontext                       | Quelle                            |
| armaco                                                                                                    | - Terminologiesammlungen          |               | Von mir geändert                                                    | Priorisieren                 | Metadaten                     | Land                              |
| nedicament<br>nedischina                                                                                               | TSS16 ⊗                           | Priorisieren  | Priorisieren nicht aktiv                                            | (Filter)                     | Kommentar                     |                                   |
| emedi                                                                                                    |                                   |               | = weniger Treffer (nur E                                            | inträge                      | Commentar                     |                                   |
| nedicine                                                                                                    | Glossare                          |               | aus der TSS16 werden                                                |                              |                               | Q Suchen                          |
| SS16 – Terminologie des Gesundheitssystems                                                                             | - Bearbeitungsstatus              |               | angezeigt)                                                          |                              | ×                             | Suche zurücksetzen                |
| arzneimittel für seltene Krankheiten — Status als wichtiges Arznein यिष्ट्री<br>für seltene Krankheiten<br>Orphan Drug | Validiert                         | Priorisieren  |                                                                     |                              | /                             |                                   |

# Einzelne Einträge gezielt suchen

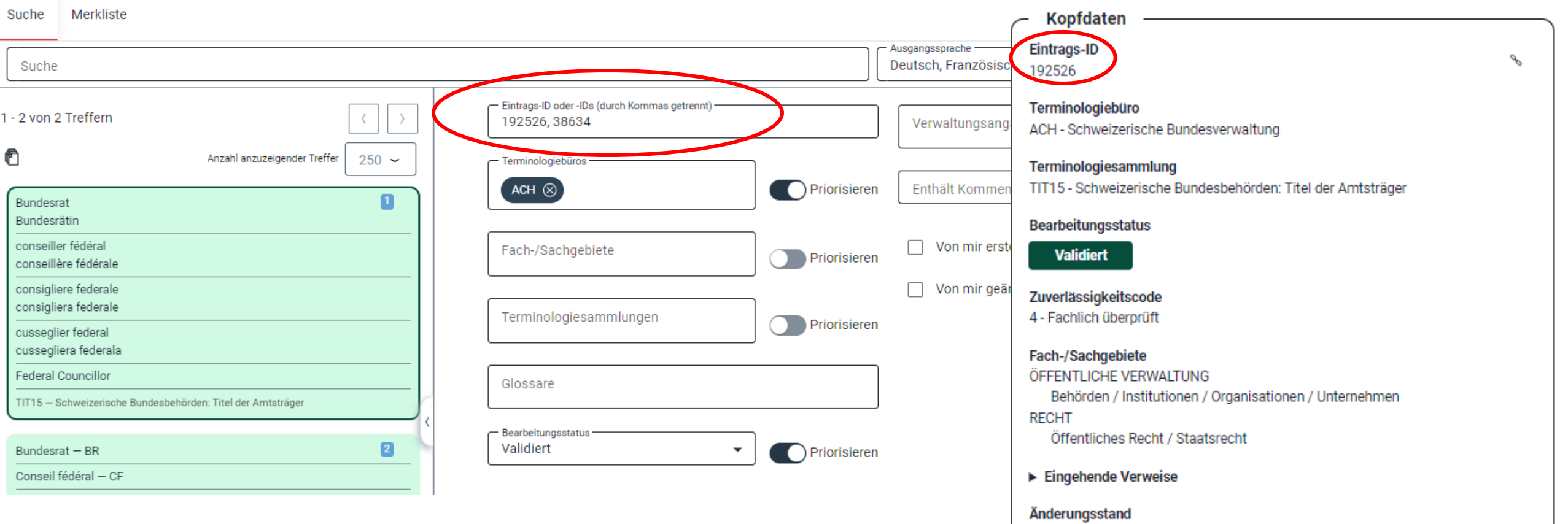

Erstellt: 23.07.2004, 02:00:00 (termdat@bk.admin.ch) Geändert: 27.04.2022, 10:03:50 (elmar.meier@bk.admin.ch)

Rückmeldung zum Eintrag senden

### Weitere Suchkriterien: «Suche in:»

Suche Merkliste

| CA                                                                                  | C Ausgangssprache ⊂ Deutsch, Französisch, Italienisch, Rätoromanisch, Englisch マ Deutsch                                                                                                    | ch, Französisch, Italienisch, Rätoromanisch, Englisch 🗸 Suchen Erweiterte Suche                                                                           |
|-------------------------------------------------------------------------------------|----------------------------------------------------------------------------------------------------|----------------------------------------------------------------------------------------------------|
|                                                                                     |                                                                                                    | Cusha in                                                                                                    |
| Mitarbeitereinführung Onboarding                                                    | Eintrags-ID oder -IDs (durch Kommas getrennt) Verwaltungsangaben Priorisie                                                                                                    |                                                                                                    |
| programme de bienvenue<br>onboarding<br>accueil et intégration de nouveaux employés | ACH (20)     Priorisieren     Enthält Kommentar                                                                                                    | Abkürzung Phraseologie                                                                                                    |
| onboarding – onboarding aziendale<br>introducziun dals collavuraturs                | Fach-/Sachgebiete     Von mir erstellt                                                                                                    | ren Definition Definition                                                                                                    |
| onboarding                                                                          | □ Von mir geändert □ Priorisie                                                                                                    | ren Kontext Quelle                                                                                                    |
| MIS19 – Miszellen: Terminologie-Monitoring                                          | Terminologiesammlungen Priorisieren                                                                                                    | Kommentar                                                                                                    |
| Emoticon 9<br>Smiley<br>Emoji                                                       | Glossare                                                                                                    | Q. Suchen                                                                                                    |
| smiley<br>émoticone<br>frimousse<br>binette                                         | Validiert   Priorisieren                                                                                                    | X Suche zurücksetzen                                                                                                    |
| emotion<br>faccina<br>smiley<br>emoji                                               | Französisch                                                                                                    | Erstellt: 30:11:2020; 22:47:23 (chiara.messina@ok.admin.cn)<br>Geändert: 11.11.2021, 17:36:29 (laure.klemm@bk.admin.ch)<br>Rückmeldung zum Eintrag senden |
| emoticon<br>smiley<br>emoji                                                         | Terminus         programme de bienvenue           Quelle Terminus         CERN, Ressources Humaines, Programme de bienvenue (Internet, 2020-11-30)           Definition         Processus ayant le but de fournir aux nouveaux employés les informations nécessaires afin qu'ils soient pleinement opérationnels à leur<br>arrivée, ainsi que les movens de se sentir et de s'intégrer pleinement dans l'entreprise |                                                                                                    |
| ANG 17 – Anglizismen                                                                | Quelle Definition         d'après CERN, Ressources Humaines, Programme de bienvenue ( <u>internet, 2020-11-30</u> )           Anmerkung         DOM: ressources humaines                                                                                                    |                                                                                                    |
| FrankophoneSpiele                                                                   | Terminus onboarding Ouelle Terminus EFPL. Services et ressources > Ressources Humaines > Outils pour employés > Offre de formation (Internet, 2020-11-30)                                                                                                    |                                                                                                    |
| Giochi della Francofonia                                                            | Anmerkung EXP: anglicisme                                                                                                    |                                                                                                    |
| Gieus da la Francofonia                                                             | Terminus accueil et intégration de nouveaux employée                                                                                                    |                                                                                                    |
| Jeux de la Francophonie.<br>Francophonie Games<br>Francophone Games                 | Quelle Terminus     Le grand dictionnancerminologique, "onboarding" ( <u>Internet, 2021-02-02</u> )       Land     CA                                                                                                    |                                                                                                    |

Standardmässig werden die folgenden Felder durchsucht: Terminus, Name, Abkürzung, Phraseologie und Metadaten. Es ist jedoch auch möglich, eine gezielte Suche durchzuführen, indem die anderen Felder von «Suchen in:» verwendet werden. Man kann sich z. B. alle Einträge anzeigen lassen, die Benennungen enthalten, die ausschliesslich oder hauptsächlich in Kanada verwendet werden, indem man das Feld «Land» aktiviert und danach «CA» in das Suchfeld eingibt.

### **TERMDAT-Klassifikation**

 $\rightarrow$ 

| Suche | Merkliste                                                                                                    |                              |                                                                                                    |
|-------|----------------------------------------------------------------------------------------------------|------------------------------|----------------------------------------------------------------------------------------------------|
| Suche |                                                                                                    |                              |                                                                                                    |
|       | Eintrags-ID oder -IDs (durch Kommas getrennt)                                                                                                    |                              |                                                                                                    |
| <     | Terminologiebüros         ACH ③         Fach-/Sachgebiete         BILDUNG         BILDUNG: Behörden / Institutionen / Organisationen / Unternehmen         BILDUNG: Berufe         BILDUNG: Berufe         BILDUNG: Berufe         BILDUNG: Grundschule | Priorisieren<br>Priorisieren | Die TERMDAT-Klassifikation kann durchgesucht werden. Tippt<br>man z.B. in der Erweiterten Suche im Feld «Fach-/Sachgebiete»<br>«Bil» ein, werden sämtliche Fach- und Sachgebiete angezeigt,<br>die diese Zeichenkette enthalten.<br>Die vollständige Liste der TERMDAT-Klassifikation findet man auf<br>der <u>TERMDAT-Hilfeseite</u> . |

### Anzeigemöglichkeiten

Suche

Kopfdaten können ausgeblendet werden.

Die Anzeige des Eintrags kann personalisiert werden:

 Minimal = Terminus, Name, Phraseologie, Abkürzung + Quellen

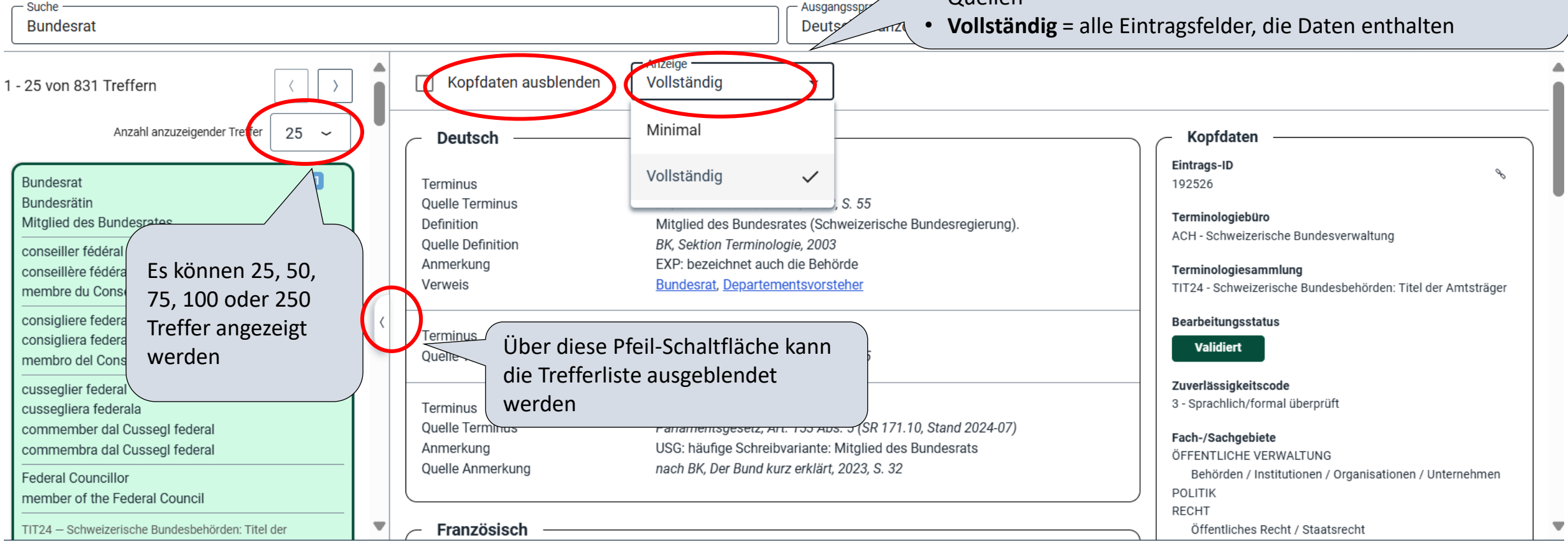

| Der erste Terminus ist die bevorzugte Benennung. Die Reihenfolge der<br>Synonyme entspricht einer Wertung und widerspiegelt die<br>Priorisierung, oft auch die Häufigkeit der Verwendung. Zu vermeidende,<br>veraltete und seltene Benennungen sind zuletzt aufgeführt und mit<br>einer Anmerkung (USG:) versehen.                                                                 | Kopfdaten werden neben den<br>Sprachzonen des Eintrags<br>angezeigt. Sie können<br>ausgeblendet werden.                                     | Klickt man auf dieses Symbol, so<br>wird die URL des Eintrags<br>kopiert. Auf diese Weise kann z.<br>B. der Link auf den Eintrag per E-<br>Mail mitgeteilt oder in einem<br>anderen Browserregister<br>geöffnet werden.                                                                                                    |
|----------------------------------------------------------------------------------------------------|----------------------------------------------------------------------------------------------------|----------------------------------------------------------------------------------------------------|
| Name<br>Quelle Name<br>Anmerkung<br>Zusatzinformationen zur<br>Benennung und zum<br>Begriff<br>TARMED<br>V Festlegung und Anpassung von Tarifstrukturen in der Kra<br>832.102.5, Stand 2018-01)<br>DOM: Krankenversicherung; USG: bevorzugt; EXP: "TARM<br>französischen Namens "tarif médical"; verträglich vereinb                                                               | ankenversicherung, Art. 2 Abs. 1 (SR<br>ED" ist das Initialwort (Akronym) des<br>parter oder von Amtes wegen durch den                      | Terminologiesammlung         TSS16 - Terminologie des Gesundheit         Position im Begriffssystem         1.1.3 Costi    Grün: validierter Eintrag Gelb: Eintrag in Bearbeitung Schwarz: kein ACH-Eintrag                                                                                                    |
| Quelle Anmerkung«nach»<br>bedeutet, dass<br>die Information<br>umformuliert<br>wurdeBundesrat festgesetzter einheitlicher Tarif, der gesamtsch<br>verwendet wird<br>nach BG Krankenversicherung, Art. 46 (SR 832.10, Stand 2<br>Krankenversicherung > Leistungen und Tarife > Ärztliche Lu<br>20147-10-04)<br>Tarifstruktur<br>Tarif, Einzelleistungstarif, Taxpunkt, Tarifordnung | hweizerisch in Spitälern und Arztpraxen<br>1018-01) und BAG, Themen > Versicherungen ><br>eistungen > Tarifsystem TARMED ( <u>Internet,</u> | Bearbeitungsstatus       (validiert oder in Bearbeitung)         Validiert       Bearbeitung)         Zuverlässigkeitscode       Qualität des Eintrags 1-5         3 - Sprachlich/formal überprüft       Qualität des Eintrags 1-5         Fach-/Sachgebiete       VERSICHERUNGSWESEN         Sozialversicherungen       Hier sind die Einträge aufgeführt, |
| Name<br>Quelle Name       Verlinkter Verweis<br>auf andere Einträge       Tarifstruktur für ärztliche Leistungen<br>V Festlegung und Anpassung von Ta<br>832.102.5, Stand 2018-01)       GROSSBUCHSTA<br>Gross-/Kleinsch                                                                                                    | ABEN: Fachgebiet (allgemeiner)<br>areibung: Sachgebiet (spezifischer)                                                                       | GESELLSCHAFT       die einen Verweis auf den geöffneten Eintrag enthalten.         ▼ Eingehende Verweise Einzelleistungstarif       Diese Einträge stehen zum geöffneten Eintrag in einer                                                                                                    |
| Name     Arzttarif und Spitalleistungskatalog       Quelle Name     FMH, Rahmenvertrag TARMED, Art. 1 Abs. 1, 2002-06-05 (I       Anmerkung     USG: zu vermeiden                                                                                                    | I <u>nternet, 2016-03-31</u> )                                                                                                    | Tarifordnungbegrifflichen Beziehung. Dies gibt<br>einen kleinen Überblick über den<br>Kontext und das SachgebietZeittarifKontext und das SachgebietÄnderungsstand                                                                                                    |
| Synonyme, die zu vermeiden sind, werden<br>durchgestrichen. Veraltete oder seltene<br>Synonyme sind grau formatiert<br>Hier kann man der Sektion Te<br>Eintrag per E-Mail senden (Vo<br>Synonymen oder Entsprechu                                                                                                    | erminologie eine Rückmeldung zum<br>orschlag zur Ergänzung von<br>ngen, Hinweis auf Tippfehler usw.)                                        | Erstellt: 05.12.2007, 01:00:00 (termdat@bk.admin.ch)<br>Geändert: 09.06.2022, 16:58:06 (laure.klemm@bk.admin.ch)<br><u>Rückmeldung zum Eintrag senden</u><br>15                                                                                                    |

### Kontakte

#### **Sektion Terminologie**

Internet: <a href="https://www.bk.admin.ch/bk/de/home.html">https://www.bk.admin.ch/bk/de/home.html</a>

> Unterstützung der Regierung > Sprachen > Terminologie

> Über die Bundeskanzlei > Organisation der Bundeskanzlei > Bereich Bundesrat > Zentrale Sprachdienste, Sektion Terminologie

Telefonnummer der Sektion: 058 464 11 47

Fragen zur Terminologie, zu den Kursen oder zu TERMDAT: <u>terminologie@bk.admin.ch</u>

| Leitung:     | Adrian Wymann                                        | 058 463 72 31                                   |
|--------------|------------------------------------------------------|-------------------------------------------------|
| Deutsch:     | Verena Fantini<br>Elmar Meier<br>Antonella Nicoletti | 058 469 91 83<br>031 971 34 13<br>058 464 11 51 |
| Französisch: | Laure Klemm<br>Claude Leuba                          | 058 469 70 90<br>058 464 11 47                  |
| Italienisch: | Sergio Gregorio<br>Chiara Messina                    | 058 465 70 97<br>058 465 71 57                  |